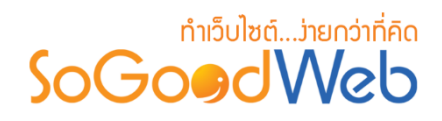

# Chapter 14: Membership

ส่วนจัดการแพ็กเกจเว็บไซต์ ของผู้ดูแลระบบที่ได้ทำการดูแล ซึ่งสามารถปรับเปลี่ยนหรือซื้อแพ็กเก็จ ของเว็บไซต์ได้ด้วยตัวเองผ่านระบบ Membership ของ SoGoodWeb

# หัวข้อย่อย

- รายการสั่งซื้อแพ็กเกจ
- รายการแพ็กเกจเว็บไซต์
- รายการแจ้งชำระเงิน
- รายการเว็บไซต์

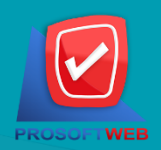

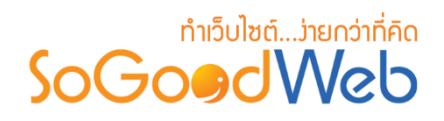

# รายการสั่งซื้อแพ็กเกจ

เป็นส่วนแสดงรายละเอียดการสั่งซื้อแพ็กเกจ ที่ผู้ดูแลระบบได้ทำการสั่งซื้อไว้ สามารถแบ่งออกเป็น 2 หัวข้อ ดังรูป

| <mark>สิ จัดการระบบ</mark> > Mer      | mbership > รายการสั่งซื้อแ | เพ็กเกจ |                         |               |         |                   | 0            | วิธีใ |
|---------------------------------------|----------------------------|---------|-------------------------|---------------|---------|-------------------|--------------|-------|
| ระบุคำค้น<br>วันที่สั่งขื้อ : ทั้งหมด | สถานะทั้งหมด •             | •       | ถึง                     |               | Q ค้นหา |                   |              |       |
|                                       |                            |         | 2                       |               |         | แสด               | งรายการ 5    | •     |
| ลำดับ                                 | หมายเลขการสั่งซื้อ         | •       | จำนวนเงินรวม<br>ทั้งหมด | วันที่สร้าง 🔺 | สถานะ   | ข้อมูลการชำระเงิน | แจ้งชำระเงิน |       |
|                                       | ไม่พบรายการที่คุณดันหา     |         |                         |               |         |                   |              |       |

- การค้นหารายการสั่งซื้อแพ็กเกจ
   ตารางแสดงรายการสั่งซื้อแพ็กเกจ

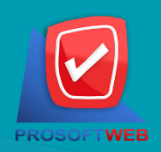

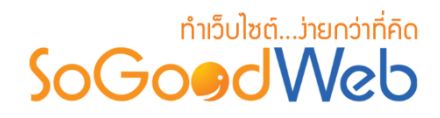

# 1. การค้นหารายการสั่งซื้อแพ็กเกจ

|                          | 2            |     |         |
|--------------------------|--------------|-----|---------|
| ระบุคำค้น                | สถานะทั้งหมด | V   |         |
| วันที่สั่งซื้อ : ทั้งหมด | • 3          | ถึง | Q ค้นหา |

- 1. หมายเลขการสั่งซื้อ : ระบบจะทำการแสดงข้อมูลตามการกรอกที่ผู้ใช้ได้ทำระบุ
- สถานการณ์สั่งซื้อแพ็กเกจ : คือ รอชำระเงิน, รออนุมัติ, ไม่อนุมัติ, อนุมัติ หรือ ทั้งหมด ซึ่งระบบ จะทำการแสดงข้อมูลตามที่ผู้ใช้ได้ทำระบุ
- วันที่สั่งซื้อ : ด้วยการระบุวันที่ทำการสั่งซื้อแพ็กเกจ ซึ่งระบบจะทำการแสดงข้อมูลตามที่ผู้ใช้ได้ ทำระบุ

#### 2. ตาธางแสดงธายการการสั่งซื้อแพ็กเกจ

- ลำดับ : ลำดับการสั่งซื้อแพ็กเกจ
- 2. หมายเลขการสั่งซื้อแพ็กเกจ : สามารถคลิกเพื่อเข้าไปดูรายละเอียดการสั่งซื้อแพ็กเกจได้
- 3. จำนวนเงินรวมทั้งหมด : จำนวนเงินที่ต้องชำระ
- วันที่สร้าง : วันที่สั่งซื้อแพ็กเกจ
- 5. สถานะ : สถานะ การสั่งซื้อแพ็กเกจคือ รอชำระเงิน, รออนุมัติ, ไม่อนุมัติ, อนุมัติ
- ข้อมูลการชำระเงิน : รายละเอียดเพิ่มเติม
- 7. แจ้งชำระเงิน : คลิกเพื่อเข้าสู่ขั้นตอนแจ้งชำระเงินตามรายละเอียดแพ็กเกจที่สั่งซื้อ

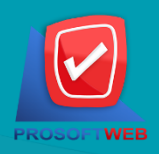

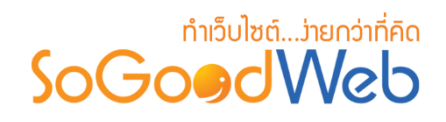

## รายการแพ็กเกจเว็บไซต์

หน้าจอแสดงรายการแพ็กเกจเว็บไซต์ เป็นส่วนที่ผู้ดูแลระบบสามารถตรวจสอบเกี่ยวกับการใช้งาน แพ็กเกจในแต่ละเว็บไซต์ รวมไปถึงการซื้อแพ็กเกจเพิ่มเต็มให้กับเว็บไซต์ สามารถแบ่งออกเป็น 2 หัวข้อ ดังรูป

| จัดการระบบ >       | ่ จัดการระบบ > Membership > รายการแพ็กเกจเว็บไซด์ |               |              |      |               |              |        |                |               |
|--------------------|---------------------------------------------------|---------------|--------------|------|---------------|--------------|--------|----------------|---------------|
| ระบุคำค้น          |                                                   | เว็บไซต์ทั้งห | มด 🔻         | สถาา | แะทั้งหมด ▼   |              |        |                |               |
| วันเริ่มตัน : ทั้ง | หมด 🔻                                             |               | ถึง          |      |               |              |        |                |               |
| วันสิ้นสุด : ทั้ง  | หมด 🔻                                             |               | ถึง          |      |               | ٩            | ค้นหา  |                |               |
|                    |                                                   |               |              | 2    | )             |              |        | แสดงร          | ายการ 5       |
| ลำดับ              | ชื่อแพ็ก                                          | เกจ 🔺         | ชื่อเว็บไซต์ | •    | วันเริ่มต้น 🔺 | วันสิ้นสุด 🔺 | สถานะ  | ต่ออายุแพ็กเกจ | เปลี่ยนแพ็กเก |
| 1                  | ฟรี                                               |               | MOSTEST      |      | 2016-08-08    | -            | ใช้งาน |                | เปลี่ยน       |

- 1. การค้นหารายการแพ็กเกจเว็บไซต์
- 2. ตารางแสดงรายการแพ็กเกจเว็บไซต์

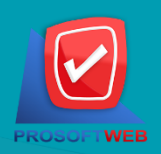

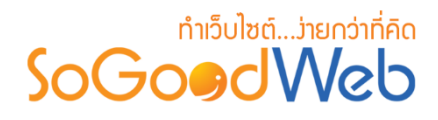

#### 1. การค้นหารายการแพ็กเกจเว็บไซต์

| 1                       | 2               | 3                                |         |
|-------------------------|-----------------|----------------------------------|---------|
| ระบุคำค้น               | เว็บไซต์ทั้งหมด | <ul> <li>สถานะทั้งหมด</li> </ul> |         |
| วันเริ่มต้น : ทั้งหมด 🔹 | 4               | ถึง                              |         |
| วันสิ้นสุด : ทั้งหมด 🔻  | 5               | ถึง                              | Q คันหา |

- 1. ระบุคำค้น : ระบบจะทำการแสดงข้อมูลตามการกรอกที่ผู้ใช้ได้ทำระบุ
- เว็บไซต์ : ระบบจะแสดงชื่อเว็บไซต์ที่ผู้ดูแลระบบได้ดูแลอยู่ให้เลือก หากไม่ระบุ จะทำการค้นหา จากรายการเว็บไซต์ทั้งหมด
- 3. สถานะ : ใช้งาน, ใกล้หมดอายุ, หมดอายุ
- วันเริ่มต้น : เช่น วันนี้, เมื่อวานนี้, สัปดาห์นี้, สัปดาห์ที่แล้ว เป็นต้น หรือหรือเลือกกำหนดเอง โดยระบุช่วงวันที่ ที่ต้องการ
- 5. วันสิ้นสุด : เช่น วันนี้, เมื่อวานนี้, สัปดาห์นี้, สัปดาห์ที่แล้ว เป็นต้น หรือเลือกกำหนดเอง โดย ระบุช่วงวันที่ ที่ต้องการ

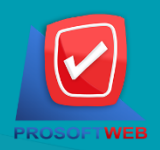

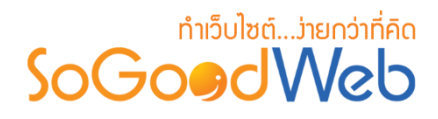

## 2. ตาธางแสดงธายการการแพ็กเกจเว็บไซต์

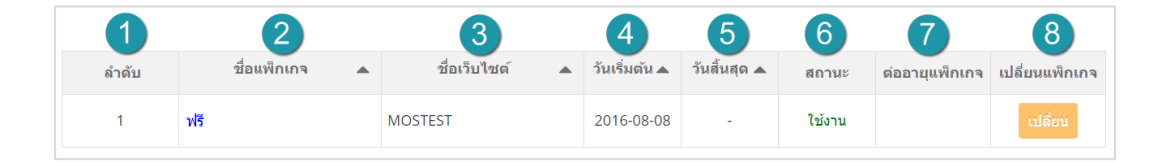

- 1. ลำดับ : ส่วนแสดงลำดับรายการแพ็กเกจ
- 2. ชื่อแพ็กเกจ : ส่วนแสดงชื่อของแพ็กเกจเว็บไซต์ที่ทำการซื้อ
- 3. ชื่อเว็บไซต์ : ส่วนแสดงชื่อเว็บไซต์
- 4. วันเริ่มต้น : ส่วนแสดงวันที่เริ่มใช้แพ็กเกจนับจากวันที่ระบบได้ทำการอนุมัติการใช้งาน
- 5. วันสิ้นสุด : ส่วนแสดงวันหมดอายุแพ็กเกจนับจากวันที่ระบบได้ทำการอนุมัติการใช้งาน
- 6. สถานะ : ส่วนแสดงสถานะการใช้งานของแพ็กเกจเว็บไซต์ว่าสามารถใช้งานได้ หรือหมดอายุ แพ็กเกจแล้ว
- 7. ต่ออายุแพ็กเกจ : ส่วนแสดงการต่ออายุแพ็กเกจ
- 8. เปลี่ยนแพ็กเกจ : กดปุ่ม "เปลี่ยน" จะแสดงหน้าจอเปลี่ยนแพ็กเกจ

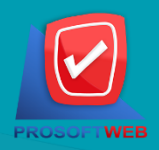

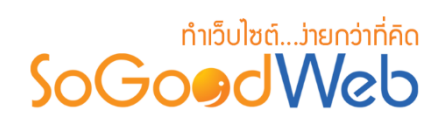

#### รายการแจ้งชำระเงิน

หน้าจอแสดงรายการแจ้งชำระเงิน เป็นส่วนที่ผู้ดูแลระบบสามารถตรวจสอบเกี่ยวกับสถานะการสั่งซื้อ แพ็กเกจหลังจากแจ้งชำระเงินไปแล้ว สามารถแบ่งออกเป็น 2 หัวข้อ ดังรูป

| <mark>สิ จัดการระบบ</mark> > Membe | ership > รายการแจ้งช่าระเงิน |          |                 |                | 😧 ភិគី      |  |  |
|------------------------------------|------------------------------|----------|-----------------|----------------|-------------|--|--|
| ระบคำค้น                           | สถานะทั้งหมด ▼               |          |                 |                |             |  |  |
| วันที่สั่งซื้อ : ทั้งหมด           | ▼                            | ถึง      | Q คัน1          | ил             |             |  |  |
|                                    |                              | 2        |                 | แสดง           | วรายการ 5 ▼ |  |  |
| ลำดับ                              | หมายเลขยืนยันชำระเงิน        | <b>A</b> | จำนวนเงินที่โอน | วันที่ชำระเงิน | สถานะ       |  |  |
|                                    | ไม่พบรายการที่คุณดันหา       |          |                 |                |             |  |  |

- 1. การค้นหารายการแจ้งชำระเงิน
- 2. ตารางแสดงรายการแจ้งชำระเงิน

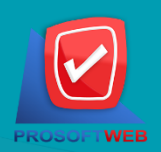

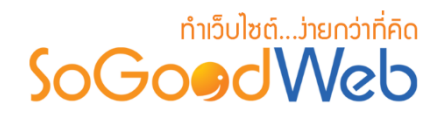

#### 1. การค้นหารายการแจ้งซำระเงิน

| 1                        | 2            |     |         |
|--------------------------|--------------|-----|---------|
| ระบุคำค้น                | สถานะทั้งหมด | •   |         |
| วันที่สั่งซื้อ : ทั้งหมด | • 3          | ถึง | Q คันหา |

- 1. หมายเลขการสั่งซื้อ : ระบบจะทำการแสดงข้อมูลตามการกรอกที่ผู้ใช้ได้ทำระบุ
- สถานการณ์สั่งซื้อแพ็กเกจ : คือ รอชำระเงิน, รออนุมัติ, ไม่อนุมัติ, อนุมัติ หรือ ทั้งหมด ซึ่งระบบ จะทำการแสดงข้อมูลตามที่ผู้ใช้ได้ทำระบุ
- วันที่สั่งซื้อ : ด้วยการระบุวันที่ทำการสั่งซื้อแพ็กเกจ ซึ่งระบบจะทำการแสดงข้อมูลตามที่ผู้ใช้ได้ ทำระบุ

#### 2. ตาธางแสดงธายกาธแจ้งชำธะเงิน

- 1. ลำดับ : ส่วนแสดงลำดับรายการการแจ้งชำระเงิน
- 2. หมายเลขยืนยันชำระเงิน : การยืนยันการชำระเงิน
- จำนวนเงินที่โอน : กรณีที่ผู้ดูแลระบบโอนเงินไม่เต็มจำนวน จะทำให้สามารถตรวจสอบได้ง่ายขึ้น
   ว่าทำการโอนล่าสุดเป็นจำนวนเงินเท่าไหร่
- 4. วันที่ชำระ : ส่วนแสดงวันที่ชำระเงิน
- 5. วันสิ้นสุด : ส่วนแสดงสถานะ จะมี 2 แบบคือ รออนุมัติ และ อนุมัติ

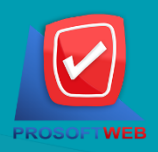

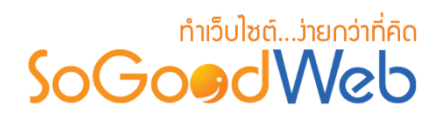

## ธายการเว็บไซต์

หน้าจอแสดงรายการเว็บไซต์ เป็นส่วนแสดงรายการเว็บไซต์ที่ผู้ดูแลระบบเป็นผู้ดูแลอยู่ สามารถแบ่ง ออกเป็น 3 หัวข้อ ดังรูป

| 🗥 จัดการระบบ >     | Membership > รายการเว็บไซด์ |                                  |             |       | 😧 วิธีใช้   |
|--------------------|-----------------------------|----------------------------------|-------------|-------|-------------|
| 1<br>+<br>เพิ่ม    |                             | 2                                |             |       |             |
| ระบุคำค้น          | หมวดหมู่ทั้งหมด             | <ul> <li>สถานะทั้งหมด</li> </ul> |             |       |             |
| วันที่สร้าง : ทั้ง | าหมด 🔻                      | ถึง                              | Q คันหา     |       |             |
|                    |                             | 3                                |             | แสดง  | รายการ 10 🔻 |
| ลำดับ              | ชื่อเว็บไซต์ 🛛 🔺            | Domain Name 🔺                    | หมวดหมู่ 🔺  | สถานะ | เดรื่องมือ  |
| 1                  | MOSTEST                     | MOSTEST                          | หมวดทั้งหมด | ۲     | •           |

1. การเพิ่มเว็บไซต์

3. ตารางแสดงรายการเว็บไซต์

2. การค้นหาเว็บไซต์

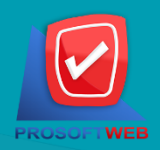

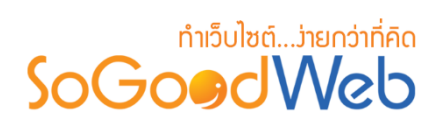

## 

ผู้ดูแลระบบสามารถสร้างเว็บไซต์ผ่านทางเมนูรายการเว็บไซต์ ได้โดยกด "ปุ่มเพิ่ม" จากนั้นระบบจะ แสดงหน้าจอหลักของสมาชิก ดังรูป

|                     | ៨វិតតីគុណ : usermanual.sgw          |
|---------------------|-------------------------------------|
|                     | 🗮 รายการสั่งชื่อ                    |
|                     | 🏯 แก้ไขข้อมูลส่วนตัว                |
|                     | 🗣 ออกจากระบบ                        |
|                     | เข้าไข้ล่าสุด : 2016-01-13 10:22:41 |
|                     |                                     |
|                     |                                     |
|                     |                                     |
|                     |                                     |
|                     |                                     |
|                     |                                     |
| MANAGE YOUR WEBSITE |                                     |
| MANAGE YOUR WEBSITE |                                     |
| MANAGE YOUR WEBSITE |                                     |
| MANAGE YOUR WEBSITE |                                     |
| MANAGE YOUR WEBSITE |                                     |
| MANAGE YOUR WEBSITE |                                     |
| MANAGE YOUR WEBSITE | -                                   |
| MANAGE YOUR WEBSITE | -                                   |
|                     |                                     |
| MANAGE YOUR WEBSITE |                                     |
|                     |                                     |
| MANAGE YOUR WEBSITE |                                     |

คลิกที่ Add New Site เพื่อทำการเพิ่มเว็บไซต์ จากนั้นระบบจะแสดงหน้าการสมัครเว็บไซต์

| สมักรสร้างเว็บไซต์ |                |                                                                                                    | ต้องการแยกบัญชีผู้ใช้? , ลงชื่อออก |
|--------------------|----------------|----------------------------------------------------------------------------------------------------|------------------------------------|
|                    | อีเมล์ :       | usermanual.sgw@gmail.com                                                                                                    |                                    |
|                    | ชื่อผู้ใช้ :   | usermanual.sgw                                                                                                    |                                    |
|                    | ชื่อเว็บไซด์ : | .sogoodweb.com                                                                                                    |                                    |
|                    |                | 2 - 33 อังการหรืองนั้นหรือการการาวัดการหรือไม่(n-2) ตัวเลย(0-9) ท่านไข่เครื่องหมายอักขระทับสบบกาวัน<br>เครื่องหมายชัด (-) ท่านเว่มรรดและท่านใจการาไทย<br>48890 |                                    |
|                    |                | เรื่อบไขการภูมิคร<br>ยอมรับเรื่อนไข                                                                                                    |                                    |
|                    |                |                                                                                                    | 🕽 ຍກເລັກ 🖌 ຍຶ່ນຍັນ                 |

กรอกชื่อเว็บไซต์ที่ต้องการ ยอมรับเงื่อนไขการสมัครเว็บไซต์ แล้วกด "<mark>ยืนยัน</mark>"

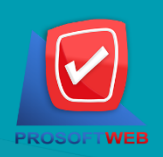

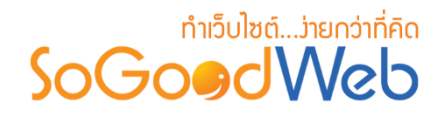

#### หมายเหตุ

 ขั้นตอนนี้จะเหมือนการสมัครเว็บไซต์ แต่ไม่ต้องกรอกข้อมูลของผู้ดูแลระบบ เพราะระบบจะดึงข้อมูล จากอีเมล์ที่ผู้ดูแลระบบได้ทำการสมัครใช้เว็บไซต์ก่อนหน้านี้มา

เมื่อทำการยืนยันการสมัครเสร็จ เว็บไซต์ที่ได้ทำการสมัคร จะแสดงในหน้าสมาชิก

| 1997 / 4111 112/1                                                                                                    |                                                                                                    |                      |
|----------------------------------------------------------------------------------------------------|----------------------------------------------------------------------------------------------------|----------------------|
|                                                                                                    | สวัสดีคุณ : usermanual.sgw<br>🗮 รายการสังชื่อ                                                                                                    |                      |
|                                                                                                    | 🚨 แก้ไขข้อมูลส่วนด้ว                                                                                                    |                      |
|                                                                                                    | 🕏 ออกจากระบบ                                                                                                    |                      |
|                                                                                                    | เข้าใช้ล่าสุด : 2016-01-13 10:22:41                                                                                                    |                      |
|                                                                                                    |                                                                                                    |                      |
|                                                                                                    |                                                                                                    |                      |
|                                                                                                    |                                                                                                    |                      |
|                                                                                                    |                                                                                                    |                      |
| MANAGE YOUR WEBSITE                                                                                                    |                                                                                                    |                      |
|                                                                                                    |                                                                                                    |                      |
| SoGoadWeb                                                                                                    | SoGoadWeb                                                                                                    |                      |
| In cash and a second second second second second second second second second second second second second second                                                                                                    |                                                                                                    |                      |
| which mere used but have allowed.                                                                                                    |                                                                                                    |                      |
| Visite         visite         Visite         Visite           SCGCOCCWED         Marcine         Marcine           March and and and and and and and and and and                                                                                                    |                                                                                                    | •                    |
| Note         Converting         Converting <td></td> <td>0</td>                                                                                                    |                                                                                                    | 0                    |
| with laws     with laws       Stream laws     with laws       With laws     with laws       With laws     with laws                                                                                                    |                                                                                                    | 0                    |
| ext     ext     ext       Max     ext     ext       Max     ext     ext       Max     ext     ext       Max     ext     ext                                                                                                    |                                                                                                    | 0                    |
| with length and the length and the |                                                                                                    | 0                    |
|                                                                                                    | Image: Section of the section of the section of t | <b>A</b> dd New Site |

สามารถเลือกจัดการเว็บไซต์ได้จากมุมบนสุดของจอด้านขวามือ

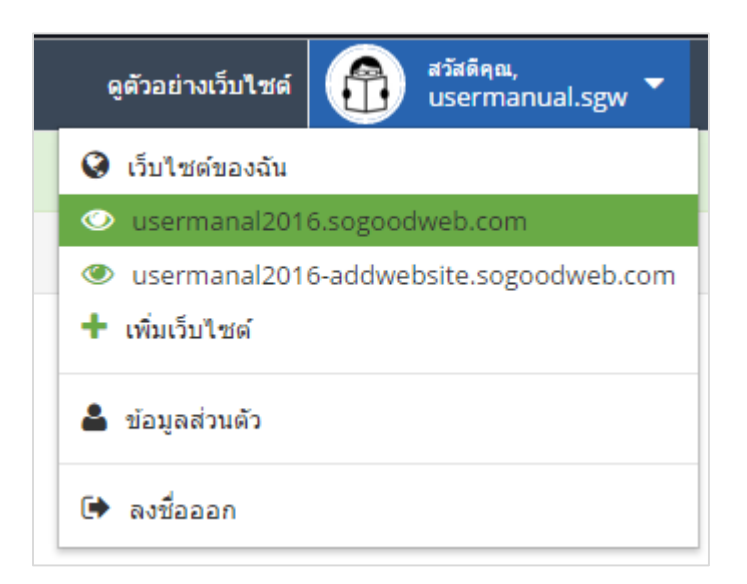

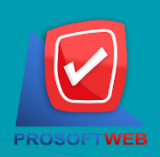

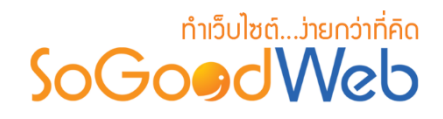

#### 2. การค้นหาเว็บไซต์

| ระบุค่าคัน            | 2<br>หมวดหมู่ทั้งหมด | <ul> <li>3</li> <li>สถานะทั้งหมด ▼</li> </ul> |         |
|-----------------------|----------------------|-----------------------------------------------|---------|
| วันที่สร้าง : ทั้งหมด | •4                   | ถึง                                           | Q ค้นหา |
|                       |                      |                                               |         |

- 1. ระบุคำค้น : ระบบจะทำการแสดงข้อมูลตามการกรอกที่ผู้ใช้ได้ทำระบุ
- 2. หมวดหมู่ : ค้นหาจากหมวดหมู่เว็บไซต์ตามที่ระบุในข้อมูลเว็บไซต์
- 3. สถานะ : จะมีให้เลือก 3 แบบคือ แสดง , ไม่แสดง และสถานะทั้งหมด
- วันที่สร้าง : เช่น วันนี้, เมื่อวานนี้, สัปดาห์นี้, สัปดาห์ที่แล้ว เป็นต้น หรือเลือกกำหนดเอง โดย ระบุช่วงวันที่ ที่ต้องการ

#### 3. ตารางแสดงรายการเว็บไซต์

| 1     | 2              | 3           | 4           | 5     | 6          |
|-------|----------------|-------------|-------------|-------|------------|
| ลำดับ | ชื่อเว็บไซต์ 🔺 | Domain Name | หมวดหมู่ 🔺  | สถานะ | เครื่องมือ |
| 1     | MOSTEST        | MOSTEST     | หมวดทั้งหมด | ۲     | •          |

- 1. ลำดับ : ส่วนแสดงลำดับรายการเว็บไซต์
- ชื่อเว็บไซต์ : ส่วนแสดงชื่อเว็บไซต์
- 3. Domain Name : ส่วนแสดงชื่อโดเมนที่ทำการสมัครไว้
- 4. หมวดหมู่ : ส่วนแสดงหมวดหมู่ของเว็บไซต์
- 5. สถานะ : ส่วนแสดงสถานะการใช้งานเว็บไซต์ เปิด หรือ ปิด
- เครื่องมือ : เมื่อกดปุ่ม " 🎔 " ระบบจะนำไปสู่หน้าการจัดการเว็บไซต์ ของเว็บไซต์ที่ผู้ดูแลระบบ เลือก

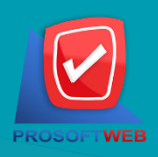